# CONTENTS

- 1. How to enter data to do a *t*-test.
- 2. How to do a *t*-test.

#### 1. How to enter data to do a *t*-test.

For general advice on data entry see the "How to enter data into SPSS" help sheet.

*t*-tests are used on unrelated data: Data for the dependent variable go in one column and data for the independent variable goes in another. In this example, the dependent variable is *BMD* and the independent variable is *SEX*. *BMD* is bone-density measurement measured in grams per square centimetre of the neck of the femur which is a scale level of measurement). *SEX* is measured at the nominal level: either 1 (value label = female) or 2 (value label = male).

| Vai  | riab   | ole Vie         | w:                  |                 |                       |                             |                 |                     |               |                    |             |        |       |   |
|------|--------|-----------------|---------------------|-----------------|-----------------------|-----------------------------|-----------------|---------------------|---------------|--------------------|-------------|--------|-------|---|
| 4    | Chapt  | er08_bones.sa   | v [DataSet1] - IBN  | SPSS Statistics | s Data Editor         |                             |                 |                     |               |                    |             | -      |       | × |
| Eile | Edit   | <u>View</u> Dat | a <u>T</u> ransform | Analyze         | Direct <u>M</u> arket | ing <u>G</u> raphs <u>U</u> | tilities Extens | ions <u>W</u> indow | <u>H</u> elp  |                    |             |        |       |   |
|      |        |                 | 🗓 🗠 ʻ               | <b>74</b>       | <b>*</b>              | <b>P</b> A                  |                 | 4                   | 3             |                    | A#6         |        |       |   |
|      |        | Name            | Type                | Width           | Decimals              | Label                       | Values          | Missing             | Columns       | Align              | Measure     | 1      | Role  |   |
|      | 1      | BMD             | Numeric             | 8               | 3                     | Bone Density                | None            | None                | 8             | Right              | Scale Scale | 🔘 Ta   | arget | - |
| 1    | 2      | SEX             | Numeric             | 8               | 0                     | Sex                         | {1, female}     | None                | 8             | Right              | 🙈 Nominal   | > In   | put   | - |
|      |        | 4               |                     |                 |                       |                             |                 |                     |               |                    |             |        |       | • |
| Data | View 📢 | Variable View   |                     |                 |                       |                             |                 |                     |               |                    |             |        |       |   |
| [    |        |                 |                     |                 |                       |                             |                 | IBM S               | PSS Statistic | s Processor is rea | ady Unic    | ode:ON |       | T |

### Data View (View – Value Labels off)

| 🍓 4e_Chapter08_bones.sav [DataSet1] — 🛛 🛛 🗙                      |       |       |          |   |  |  |  |  |  |  |
|------------------------------------------------------------------|-------|-------|----------|---|--|--|--|--|--|--|
| Eili Ed Vie Dat Trans Anal Direct Ma Grap Utilit Extens Winc Hel |       |       |          |   |  |  |  |  |  |  |
| 2                                                                |       |       | <b>1</b> |   |  |  |  |  |  |  |
| Visible: 2 of 2 Variables                                        |       |       |          |   |  |  |  |  |  |  |
|                                                                  | 🔗 BMD | 💑 SEX | var      |   |  |  |  |  |  |  |
| 1                                                                | .972  | 1     |          | - |  |  |  |  |  |  |
| 2                                                                | .732  | 1     |          |   |  |  |  |  |  |  |
| 3                                                                | .874  | 1     |          |   |  |  |  |  |  |  |
| 4                                                                | .943  | 1     |          |   |  |  |  |  |  |  |
| 5                                                                | 1.024 | 1     |          |   |  |  |  |  |  |  |
| 6                                                                | .755  | 1     |          |   |  |  |  |  |  |  |
| 7                                                                | .779  | 1     |          |   |  |  |  |  |  |  |
| 8                                                                | 1.007 | 1     |          |   |  |  |  |  |  |  |
| 9                                                                | .816  | 1     |          | - |  |  |  |  |  |  |
|                                                                  |       |       |          |   |  |  |  |  |  |  |
| Data View Variable View                                          |       |       |          |   |  |  |  |  |  |  |
| IBM SPSS Statistics Processor is re Unicode:ON                   |       |       |          |   |  |  |  |  |  |  |

### Data View (View – Value Labels on)

| 🔄 4e_Chapter08_bones.sav [DataSet1] — 🗆 🗙                               |       |        |                 |         |  |  |  |  |  |
|-------------------------------------------------------------------------|-------|--------|-----------------|---------|--|--|--|--|--|
| <u>Fili Ed Vie Dal Trans Anal Direct Ma Grap Utilit Extens Winc Hel</u> |       |        |                 |         |  |  |  |  |  |
|                                                                         |       | 🖡 🗠 r  | M 🦉             |         |  |  |  |  |  |
|                                                                         |       | Vis    | ible: 2 of 2 Va | riables |  |  |  |  |  |
|                                                                         | 🔗 BMD | 💰 SEX  | var             |         |  |  |  |  |  |
| 1                                                                       | .972  | female |                 | -       |  |  |  |  |  |
| 2                                                                       | .732  | female |                 |         |  |  |  |  |  |
| 3                                                                       | .874  | female |                 |         |  |  |  |  |  |
| 4                                                                       | .943  | female |                 |         |  |  |  |  |  |
| 5                                                                       | 1.024 | female |                 |         |  |  |  |  |  |
| 6                                                                       | .755  | female |                 |         |  |  |  |  |  |
| 7                                                                       | .779  | female |                 |         |  |  |  |  |  |
| 8                                                                       | 1.007 | female |                 |         |  |  |  |  |  |
| 9                                                                       | .816  | female |                 | -       |  |  |  |  |  |
|                                                                         | 1     |        |                 | •       |  |  |  |  |  |
| Data View Variable View                                                 |       |        |                 |         |  |  |  |  |  |
| IBM SPSS Statistics Processor is re Unicode:ON                          |       |        |                 |         |  |  |  |  |  |

## 2. How to do a t-test

To get SPSS to conduct a *t-t*est : Open your data file. Select: Analyze – Compare Means – Independent-Samples T Test...

This will bring up the **Independent-Samples T Test** window. Select the dependent variable, and send it to the **Test Variable(s) List** box (in the example above this is *Bone Density Measurement*). Select the independent variable, and send it to the **Grouping Variable** box (in the example above this is *Sex*).

Press the **Define Groups** button to bring up the Define Groups window (above right). Under **Group 1** type the number code for the first sample (in the example above this is 1). Under **Group 2** type the number code for the first sample (in the example above this is 2). Click **Continue** and then **OK**.

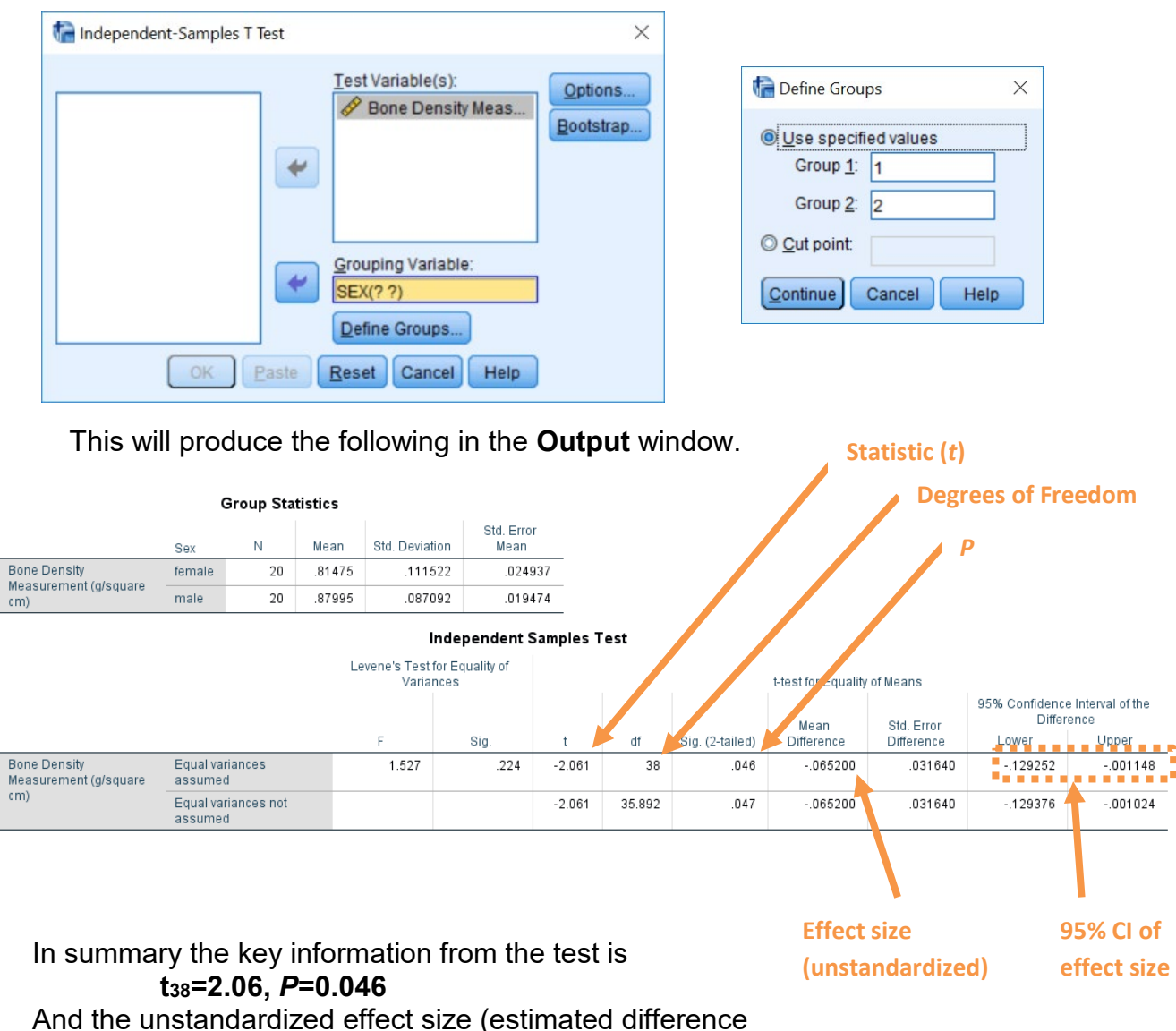

between the means of the populations) is

difference (female–male)=-0.065, 95%CI [-0.130, -0.011]